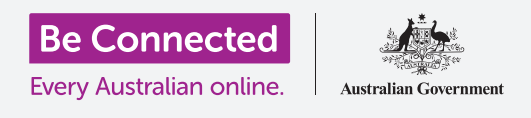

#### تعرّف على كيفية الوصول إلى الإعدادات الشائعة بسرعة وسهولة.

يتيح لك **مركز التحكم** الخاص بـ iPhone الوصول بسرعة إلى الإعدادات المفيدة. ويمكنك استخدامه لضبط صوت الهاتف وسطوع الشاشة ، والوصول بسرعة إلى شبكة Wi-Fi والبيانات الخلوية والكاميرا ووظائف الشعلة.

#### ما الذي سوف تحتاجه

قبل البدء، تحقق من أن هاتفك مشحون بالكامل ويعرض الشاشة **الرئيسية**. ويجب أن يكون برنامج نظام التشغيل الخاص بك محدثاً بالكامل.

#### الخطوات الأولى

يجمع **مركز التحكم** العديد من الميزات الشائعة الاستخدام الخاصة بـ iPhone في مكان واحد، ولذلك لا تحتاج إلى البحث عنها في القوائم. يمكنك فتح **مركز التحكم** في أي وقت، سواء كنت في تطبيق أو مكالمة هاتفية أو على موقع ويب.

- الخاص بك، يمكنك تمرير إصبعك من iPhone الخاص بك، يمكنك تمرير إصبعك من أسفل الشاشة أو إلى الأسفل من الأعلى. يجب أن يبدأ التمرير بإصبعك في الإطار، وهو المنطقة السوداء أو البيضاء التي تحيط بالشاشة. في هذا الدليل، سوف نمرّر إلى الأعلى من أسفل الشاشة.
  - **.2** قم بالتمرير لأعلى من أسفل الشاشة لفتح **مركز التحكم**.
- **.** لإغلاق **مركز التحكم**، قم بالتمرير لأسفل من أي مكان على الشاشة.

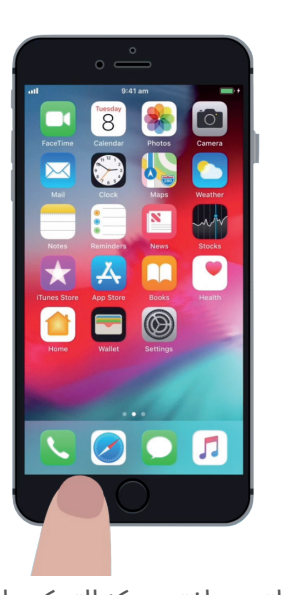

للتمرير لفتح مركز التحكم، ابدأ بإصبعك في إطار الهاتف

#### ضبط سطوع الشاشة ومستوى الصوت

يعرض **مركز التحكم** رموز لمجموعة من الإعدادات والميزات. قد يبدو الأمر مختلفاً قليلاً على جهاز iPhone الخاص بك، ولكن لا تقلق - حيث ستظل قادرًا على المتابعة.

إن اثنين من أول الأشياء التي ستلاحظهما في **مركز التحكم** هما شريطا التمرير الكبيران. أحدهما يتحكم في سطوع الشاشة، والآخر بالصوت.

لتغيير **سطوع شاشة** جهاز iPhone الخاص بك، يمكنك استخدام شريط التمرير مع رمز الشمس عليه.

- ل ضع إصبعك على الجزء الأبيض من شريط التمرير وحركه للأسفل. لتعتيم الشاشة. هذه طريقة مفيدة لتوفير طاقة البطارية.
- عرّك إصبعك لأعلى لزيادة السطوع، مما يجعل الشاشة أسهل للقراءة. تحت أشعة الشمس الساطعة.
  - .3 عندما تكون راضياً عن مستوى السطوع، أخرج إصبعك من شريط التمرير لتعيينه.

لضبط **مستوى الصوت** والفيديو الذي يتم تشغيله على جهاز iPhone الخاص بك، يمكنك استخدام شريط التمرير مع رمز مكبّر الصوت عليه.

- ل ضع إصبعك في القسم الأبيض وحركه لأعلى لزيادة مستوى الصوت. ولأسفل لتقليله.
- يؤدي تحريكه بالكامل إلى كتم الصوت، مما قد يكون مفيدًا عندما لا ترغب في الانزعاج بسبب المكالمات أو تنبيهات الرسائل.
  - عندما تجد مستوى تشعر بالرضا عنه، اسحب إصبعك من شريط. التمرير لتعيينه.

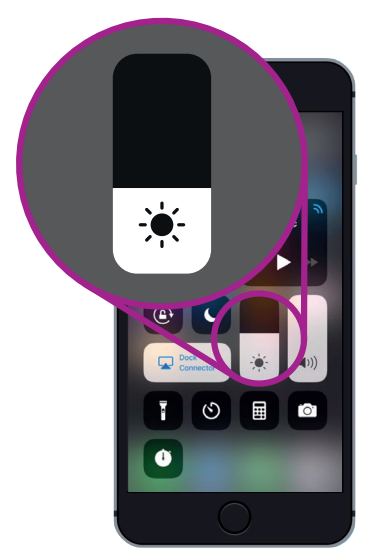

استخدم شريط التمرير هذا لضبط سطوع الشاشة

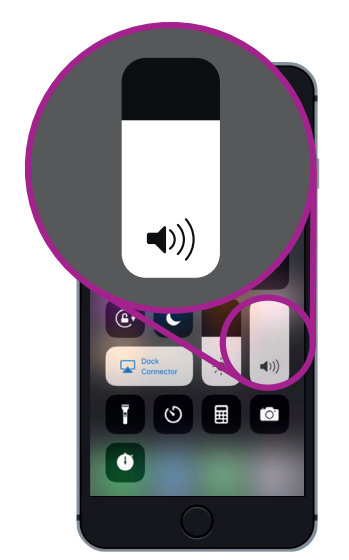

استخدم شريط التمرير للتحكم في مستوى الصوت

### يمكن أن يكون كتم الصوت مفيدًا عندما لا ترغب في الانزعاج بسبب المكالمات أو تنبيهات الرسائل

#### السيطرة على الاتصالات اللاسلكية

يمكنك التحكم في العديد من الإعدادات على جهاز iPhone الخاص بك عن طريق النقر على الرموز الموجودة في **مركز التحكم.** عند إيقاف تشغيل الرموز، ستظهر باللون الأبيض. دعنا نلقي نظرة على بعض الإعدادات الأكثر فائدة.

يتيح رمز **Wi-Fi** لجهاز iPhone الاتصال بالإنترنت عبر شبكة Wi-Fi المنزلية أو شبكة Wi-Fi عامة مجانية.

- .1 انقر فوق الرمز لتشغيل Wi-Fi أو إيقاف تشغيلها.
- **.** انقر مع الاستمرار في الضغط فوق الرمز لرؤية اسم الشبكة التي تتصل بها.
  - **3.** انقر فوق أي مكان آخر على الشاشة للعودة إلى **مركز التحكم.**

عندما تكون خارج نطاق شبكة Wi-Fi المنزلية، فإن تشغيل رمز **البيانات الخلوية** يتيح لجهاز iPhone الخاص بك الوصول إلى الإنترنت عبر شبكة الهاتف المحمول، بحيث يمكنك دائماً الاتصال. اضغط على الرمز لتشغيل البيانات الخلوية أو إيقافها.

يقوم رمز **نمط الطيران** بإيقاف تشغيل الوصول إلى **Wi-Fi والبيانات الخلوية**، مما يعني أن جهاز iPhone لا يمكنه إرسال أو استقبال المكالمات والنصوص أو الوصول إلى الإنترنت.

- لمط الطيران عادة ما يكون متوقفاً. اضغط على الرمز لتشغيله. سوف تتحول بعض الرموز الأخرى في هذا الجزء من **مركز التحكم** إلى اللون الأبيض، لإظهار أن هذه الميزات متوقفة الآن.
  - النقر على الرمز لإيقاف **نمط الطيران**. سيتم تشغيل Wi-Fi والبيانات الخلوية مرة أخرى.

عادة، سوف تقوم بتشغيل **نمط الطيران** على متن طائرة، قبل الإقلاع أو الهبوط مباشرة. ولكن يمكن أن تكون أيضاً طريقة سهلة لقطع الاتصال بالإنترنت، مثل عندما ترغب في استخدام جهاز iPhone ككاميرا.

عادةً، إذا كنت قد قمت بإعداد جهاز iPhone الخاص بك لإجراء مكالمات هاتفية بدون إستخدام اليد من خلال مكبرات الصوت في سيارتك، فسيظهر رمز Bluetooth سواء كانت الميزة قيد التشغيل أم لا.

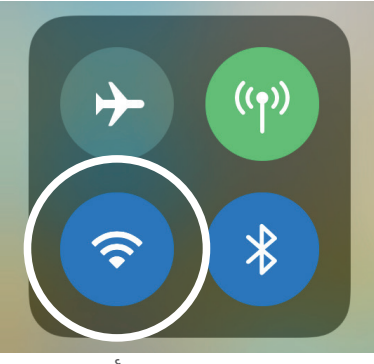

يوضح هذا الرمز أنك متصل بشبكة Wi-Fi

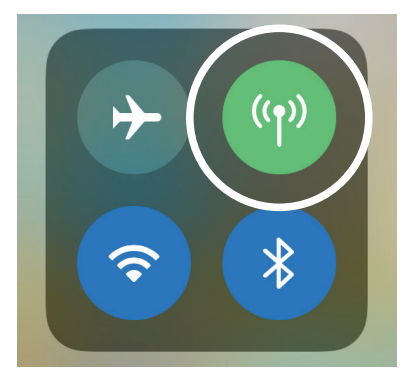

iPhone هذا الرمز يعني أن جهاز الخاص بك متصل بالإنترنت عبر شبكة البيانات الخلوية

#### استخدام جهاز iPhone الخاص بك بمثابة شعلة

ميزة الشعلة مفيدة جدًا. إنها تقوم بتشغيل فلاش كاميرا LED الخاصة بهاتفك لاستخدامها كضوء ساطع للغاية. وهذا يعني أنه طالما أن لديك هاتفك، فلن تحتاج أبدًا للوقوع في الظلام.

- اضغط على رمز الشعلة لتشغيل الشعلة.
- لضبط سطوع الشعلة، انقر مع الاستمرار في الضغط فوق رمز الشعلة حتى . يظهر شريط.
- حرك إصبعك لأعلى الشريط لجعل الشعلة أكثر إشراقًا، وإلى الأسفل لجعلها خافتة. ثم أنقر على أى مكان خارج الشريط للعودة إلى **مركز التحكم.** 
  - 4. أنقر على الرمز مرة أخرى لإيقاف الشعلة. لا تنسى القيام بذلك، أو سوف تستخدم الشعلة البطارية بسرعة.

#### إستخدام اختصار الكاميرا

يمكنك استخدام **مركز التحكم** للوصول بسرعة إلى كاميرا iPhone . هذا مفيد لالتقاط تلك اللحظات غير المخطط لها. عندما تريد الانتقال مباشرة إلى تطبيق الكاميرا، ما عليك سوى النقر على رمز الكاميرا.

#### الاستعداد لتخصيص مركز التحكم

يمكنك تغيير عناصر التحكم التي تظهر في **مركز التحكم** لجعلها مناسبة لك تماماً. قد ترغب في إزالة بعض الميزات التي لا تستخدمها وإضافة ميزات أخرى. وللقيام بذلك، تحتاج أولاً إلى فتح تطبيق **الإعدادات**.

- اضغط على زر الصفحة الرئيسية لعرض الشاشة الرئيسية، ثم أنقر على تطبيق الإعدادات لفتح قائمة الإعدادات.
  - 2. في قائمة **الإعدادات**، قم بالتمرير للأسفل حتى ترى **مركز التحكم**، ثم انقر فوقه.
    - .3 لإضافة ميزات أو إزالتها من مركز التحكم، انقر فوق تخصيص عناصر التحكم.

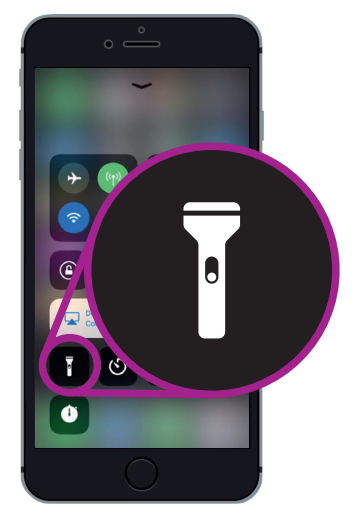

iPhone رمز الشعلة يحوّل جهاز الخاص بك إلى ضوء

- 4. في شاشة **التخصيص**، يتم سرد الميزات التي تظهر بالفعل في مركز التحكم أولاً. لإزالة إحدى الميزات، انقر فوق النقطة الحمراء بجانب اسمها.
- 5. قم بالتمرير للأسفل لرؤية قائمة الميزات الإضافية التي يمكنك إضافتها إلى **مركز التحكم**. سنقوم بإضافة ميزة تسمى **المكبّر**.

#### إضافة ميزة المكبّر

يتيح لك **المكبّر** استخدام كاميرا iPhone مثل عدسة مكبرة من خلال عرض النص المكبّر على شاشة جهاز iPhone الخاص بك. وهذا مفيد لأشياء مثل قراءة المطبوعات الدقيقة على الفاتورة. يجب أن تكون جاهزًا الآن لإضافته إلى **مركز التحكم.** 

- - 2. قم بالتمرير إلى أعلى شاشة **التخصيص**. المكبّر الآن في قائمة الميزات المتضمنة فى **مركز التحكم** الخاص بك.
- للتحقق، اسحب لأعلى من أسفل الشاشة لفتح **مركز التحكم**. سترى يتم تضمين الرمز الآن في الإعدادات C، فقط اضغط عليه لاختباره!

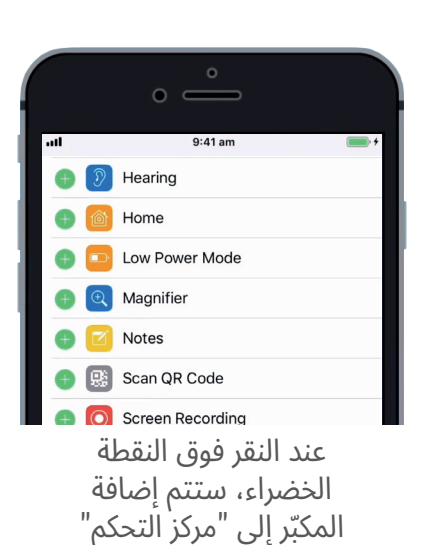

beconnected.esafety.gov.au